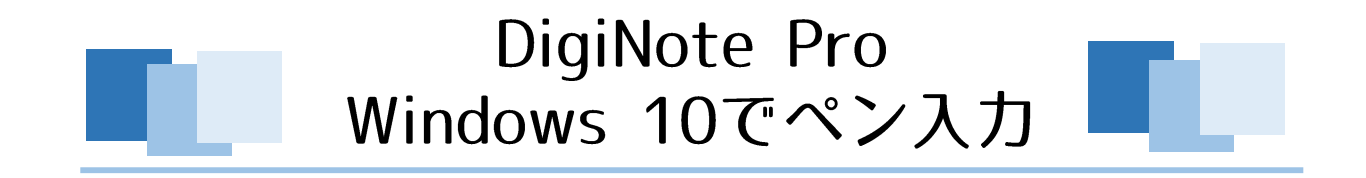

Windows 10のパソコンに外付けのペンタブレットを接続することで、デスクトップPCでもノートPCでも、これらの新機能を最大限に活用することができます。ペンタブレットを使用して可能になる便利な機能の例を下記にご紹介します。

## ◆デジタルインク機能

Microsoft Office のファイルに直接ペンで書き込みができます。

#### ◆手書き文字認識機能

タブレットPC入力パネルから手書きで文字を入力し、ファイルに挿入します。

#### ◆スニッピング・ツール

ペンで画面上の画像やファイル、Wbサイトを切り取って、画像ファイルとして保存できます。

### **Windows 10 OneNote**

Windows 10 OneNote、ちょっとしたメモ書きをペンで行うことができます。

#### ◆Windows Inkワークスペース機能

手書きを想定した機能により付箋や、スケッチパッドスクリーンショット「画面スケッチ」が使えます。

◆右クリック操作

ペンでマウスの右ボタンクリック機能を行います。

#### ◆チェックボックス

チェックボックスをチェックして複数のファイルを同時に選択します。

#### ◆手のひらツール機能

机の上にある紙をつかんで動かすようにページを移動することができます。

## デジタルインク機能

## ♦Office365に書き込み

「Microsoft Office 365」の各アプリケーションでは、ペンで直接、ファイルに書き込みを行うことができます。

●Officeアプリケーションを開きます。「描画」タブを選択しペンで 使用したいコマンドをクリックします。 **②**「ペン」の種類と色、太さを選択して、ファイルに直接書き込むこ とができます。

| 自動保存 🕢 🗄 り 🗸 🤜 | - 1 - 王教王 - 1 - 王教王 - 1 - Word                                                                                                    |  |  |  |  |  |
|----------------|----------------------------------------------------------------------------------------------------|--|--|--|--|--|
| ファイル ホーム 挿入 描画 | デザイン レイアウト 参考資料 差し込み文書 校閲 表示 ヘルプ 🔎 検索                                                                                                    |  |  |  |  |  |
|                | ・     ・     ・     ・     ・     ・     ・     ・     ・     ・     ・     ・     ・     ・     ・     ・     ・     ・     ・     ・     ・     ・     ・     ・     ・     ・     ・     ・     ・     ・     ・     ・     ・     ・     ・     ・     ・     ・     ・     ・     ・     ・     ・     ・     ・     ・     ・     ・     ・     ・     ・     ・     ・     ・     ・     ・     ・     ・     ・     ・     ・     ・     ・     ・     ・     ・     ・     ・     ・     ・     ・     ・     ・     ・     ・     ・     ・     ・     ・     ・     ・     ・     ・     ・     ・     ・     ・     ・     ・     ・     ・     ・     ・     ・     ・     ・     ・     ・     ・     ・     ・     ・     ・     ・     ・     ・     ・     ・     ・     ・     ・     ・     ・     ・     ・     ・     ・     ・     ・     ・     ・     ・     ・     ・     ・     ・     ・     ・     ・     ・     ・     ・     ・     ・     ・     ・< |  |  |  |  |  |
| ツール            | ペン変換 挿入 再生                                                                                                    |  |  |  |  |  |
| L<br>          | 8 0 4 2 2 4 0 8 10 12 14 16 18 20 22 24 28 28 30 32 34 36 38 40 42 44                                                                                                    |  |  |  |  |  |
| -              |                                                                                                    |  |  |  |  |  |

| 自動保存 💶 🖯 🗸 🗸 🖘                                                                                        |                                              | 文書1 - 互換モード - Word                                                          |  |  |  |  |  |
|----------------------------------------------------------------------------------------------------|----------------------------------------------|-----------------------------------------------------------------------------|--|--|--|--|--|
| ファイル ホーム 挿入 描画                                                                                        | デザイン レイアウト                                   | 参考資料 差し込み文書 校閲 表示 ヘルプ 🔎 検索                                                  |  |  |  |  |  |
| □<br>□<br>□<br>□<br>□<br>□<br>□<br>□<br>□<br>□<br>□<br>□<br>□<br>□                                    |                                              | 小の追<br>加~     パンウェインクを図形に インクを数<br>ディター~     近     小       変換     挿入     再生 |  |  |  |  |  |
| L                                                                                                    | 8                                            | 4 6 8 10 12 14 16 18 20 22 24 26 28 30 32 34                                |  |  |  |  |  |
| 0<br>-<br>+<br>-<br>7<br>-<br>7<br>-<br>-<br>-<br>-<br>-<br>-<br>-<br>-<br>-<br>-<br>-<br>-<br>-<br>- |                                              |                                                                             |  |  |  |  |  |
| 0<br>0<br>-<br>-                                                                                      | <ul><li>ジ その他の色(M)</li><li>前 削除(D)</li></ul> |                                                                             |  |  |  |  |  |

デジタルインク機能

❸例えば…

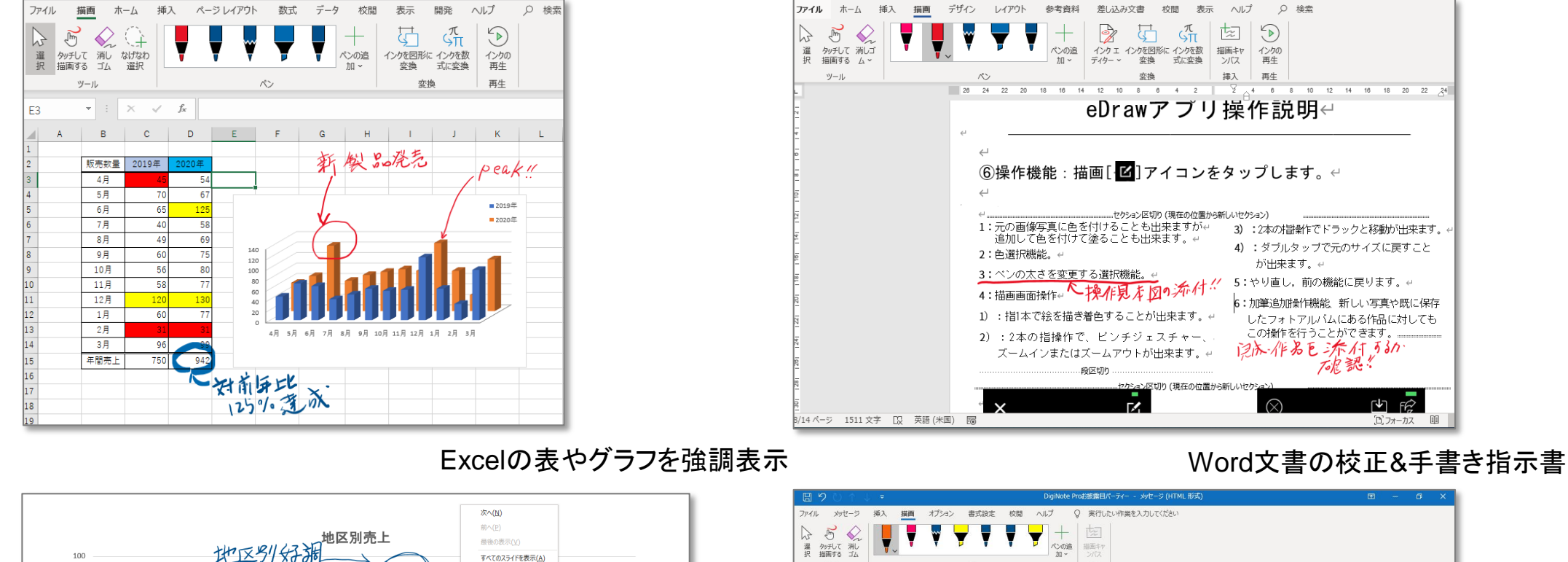

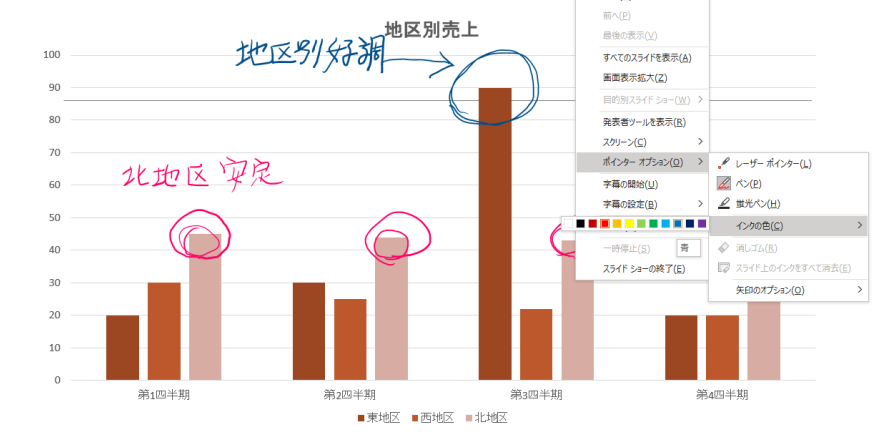

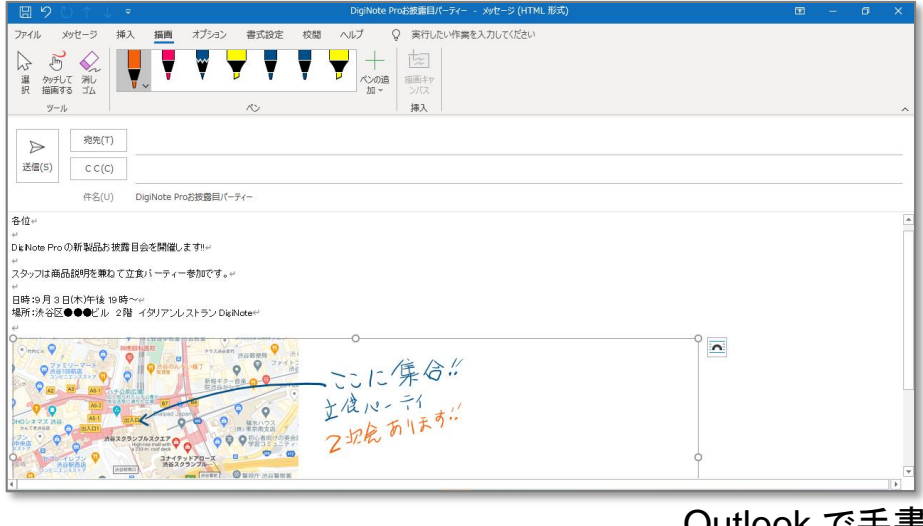

Outlook で手書きメール © 2020 MKTrade

## PowerPoint のプレゼン時に手書き

## 手書き文字認識機能

◆キーボードいらずでテキスト入力

●「タスクバー」右クリック→「タッチキーボードボタンを表示」クリック→チェックマークを付け選択します。

❸手書き文字を書く時に、入力可能なカーソル位置にて書いて入力するタブレットPC入力を選択しクリックします。

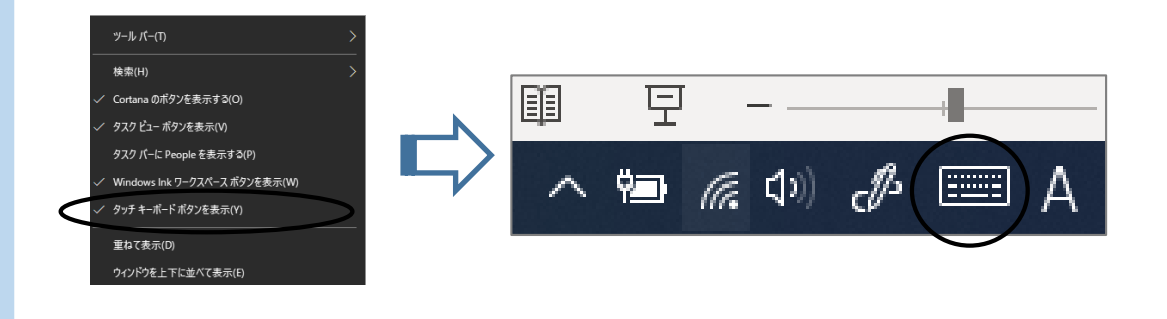

❷タスクバーに表示された[タッチキーボードボタンを表示]のボタンをクリックすると[タッチキーボードボタン]が表示されます。

| ٩ | DigiNote               | Ŷ    |  |  |
|---|------------------------|------|--|--|
| Q |                        | ×    |  |  |
| 0 | dig                    |      |  |  |
| S | dig < NOTE             | (II) |  |  |
| ٩ | dig .                  | Q    |  |  |
| Q | diginote 10            |      |  |  |
| ۹ | diginote <b>amazon</b> |      |  |  |

「タプレットPC入力バネル」アイコン

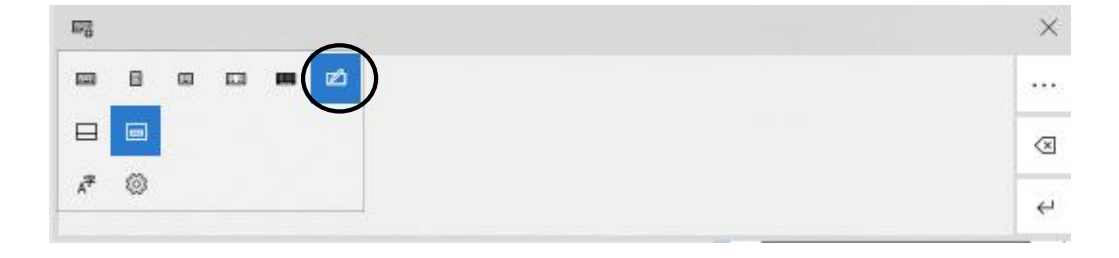

スニッピング・ツール

#### ◆ペンで簡単、画面切り取り

上の画像をペンで囲むようにして切り取り、画像として保存できます。手書きコメントを入れたり、電子メール送ることもできます。

 ●切取りたいWEBサイトや画像を表示させます。
 ●「スタート」ボタン→「Windowsアクセサリ」→「SnippingTool」を 開きます。 ❸画面が半透明になり、カーソルが+の形になったら、ペンで 囲み取るようにします。

●囲み取った画像部分にペンで書き込み画像として保存したり、 他のアプリケーションに貼り付けたり、メールで送ることができます。

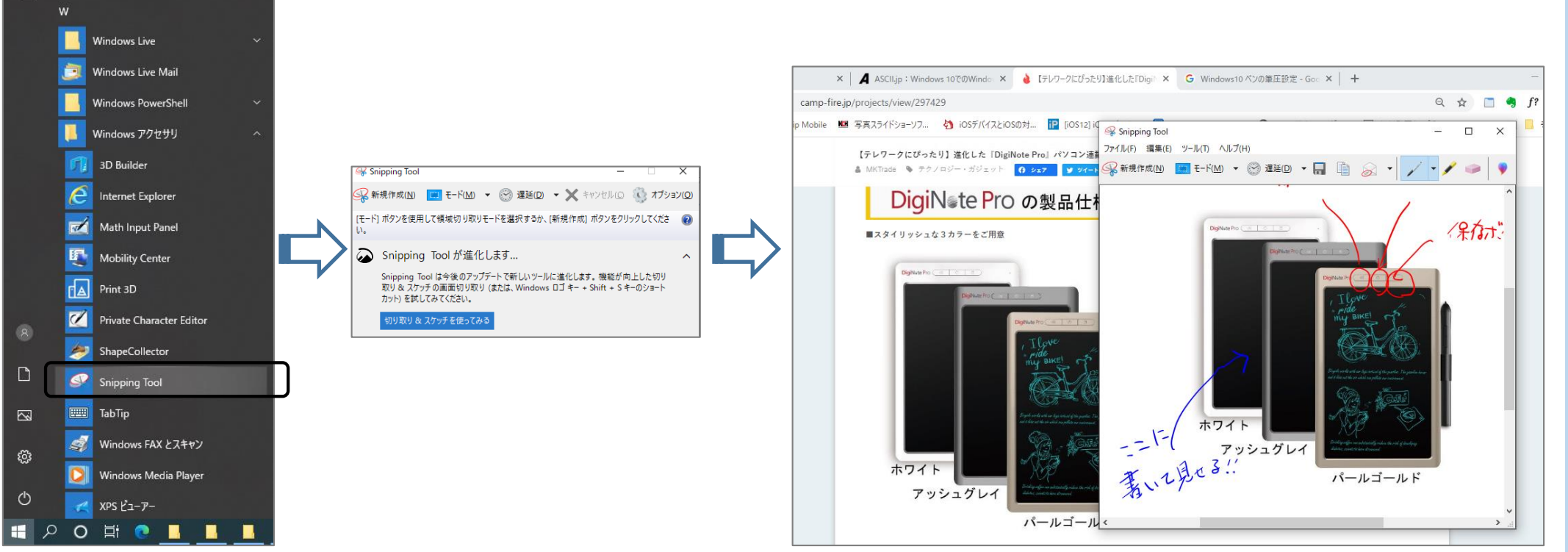

## Windows 10 OneNote

## ◆パソコン上で手書きメモ帳

「Windows 10 OneNote」で、紙のノートに鉛筆でメモを書くように、ペンでごく自然にメモをとったり、簡単なスケッチができます。また、 検索機能が組み込まれているので、手書きメモの内容でも検索が可能です。手書きイラストを図形オブジェクトに変換する機能もあり ます。

[スタート]メニューを開き、「Windows 10 OneNote」を選択します。

メモやちょっとしたイラストのスケッチなどが 簡単におこなえます。

| =   |                         |    |                          |                |                        |              |                |                |                                                     |
|-----|-------------------------|----|--------------------------|----------------|------------------------|--------------|----------------|----------------|-----------------------------------------------------|
|     |                         |    |                          |                |                        | $\leftarrow$ | $\rightarrow$  |                | Windows 10 の OneNote                                |
|     |                         |    |                          |                |                        | ホーム          | 挿入 描画 表示       | ヘルプ            |                                                     |
|     | See Mixed Reality ボータル  |    |                          |                |                        | 5            | C   №1 C ÷   - | <b>T T T T</b> | - 🕂 💕 🌄 図形 🤂 インクを図形に変換 🖧 インクをテキストに変換 抗 数式           |
|     | Kovie Maker             |    |                          |                |                        |              |                |                |                                                     |
|     |                         |    | $\leftarrow \rightarrow$ |                | Windows 10 Ø OneNote   |              | ■ マイノートフック ~   |                |                                                     |
|     | 0                       |    | ホーム 挿入 描画 表示             | ヘルプ            |                        | 0            | 新しいセクション 1     | Dizi Note Pro  |                                                     |
|     | U Office                | l. | ର 🕅 ୯ 🗧 🔒                | <b>T T T T</b> | 🏹 🕂 😴 🌄 図形 🔂 インクを図形に変換 |              |                | 無題のページ         |                                                     |
|     | CneDrive                | I  | ■ マイノートブック 〜             | ļ.             |                        | G            |                |                | 9A3H Vizi Nole Prio                                 |
|     | DroNote 2016            |    | ▶ 新しいセクション 1             | Disi Note Pro  | 2020年9月7日 7:18         |              |                |                | Pm 13=00~記明紀                                        |
| ſ   | Unervoie 2018           |    | G                        | 無題のページ         |                        |              |                |                |                                                     |
|     | OneNote for Windows 10  |    |                          |                |                        |              |                |                | ER                                                  |
| L   | Outlook                 |    |                          |                |                        |              |                |                |                                                     |
|     |                         |    |                          |                |                        |              |                |                |                                                     |
|     | P                       |    |                          |                |                        |              |                |                | 徒兵 7.10                                             |
|     | People                  |    |                          |                |                        |              |                |                | 10/15 - A-1/2-                                      |
|     | Photo Gallery           | L  |                          |                |                        |              |                |                | S/n-r                                               |
| Ľ   |                         |    |                          |                |                        |              |                |                | _ ρ, <u>−</u> = - = - = - = - = - = - = - = - = - = |
|     | PhotoStageスライドショー作成ソフト無 |    |                          |                |                        |              |                |                |                                                     |
| Ľsi | PowerPoint              |    |                          |                |                        |              |                |                | ドス停                                                 |
| ~   | Publisher               |    |                          |                |                        |              |                |                | 云场                                                  |
| 3   |                         |    |                          |                |                        |              |                |                |                                                     |
| (1) | R                       |    |                          |                |                        | <u> </u>     |                |                |                                                     |
|     |                         |    |                          |                |                        | 筆            | :上を設定する        | ると、カの入         | れ加減で線の太さを変えられます。                                    |
| + > | ) 🔿 🛱 💽 🔤 08_8 🔜 10.Di  |    |                          |                |                        |              |                |                | ロキマノナップ フリック にシャロノナッローナーナ                           |

力を入れると線が太くなったり軽くなぞると線が細くなります。

## Windows 10 OneNote

❶『Graphics Tablet』を起動しペンの筆圧を設定します。

②強弱のある線を描くことができます。

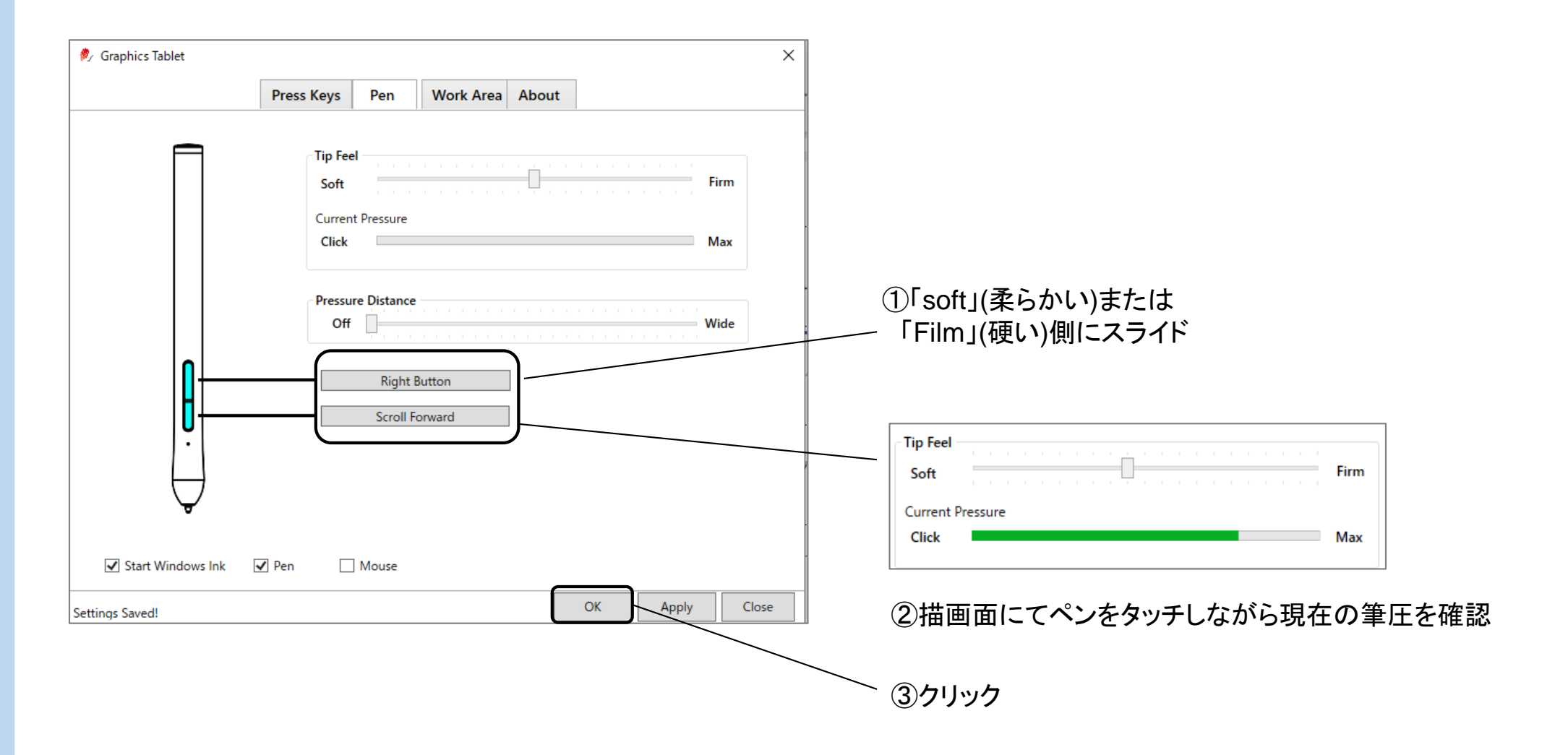

## Windows Inkワークスペース機能

◆手書きを想定した機能により付箋や、スケッチパッドスクリーンショットに書き込みできる「画面スケッチ」が使えます。

●「タスクバー」右クリック→「Windows Inkワークスペースボタンを表示」クリック→チェックマークを付け選択します。

❷タスクバーに表示された[Windows Inkワークスペース]のボタ ンをクリックすると[Windows Inkワークスペース]が表示されます。

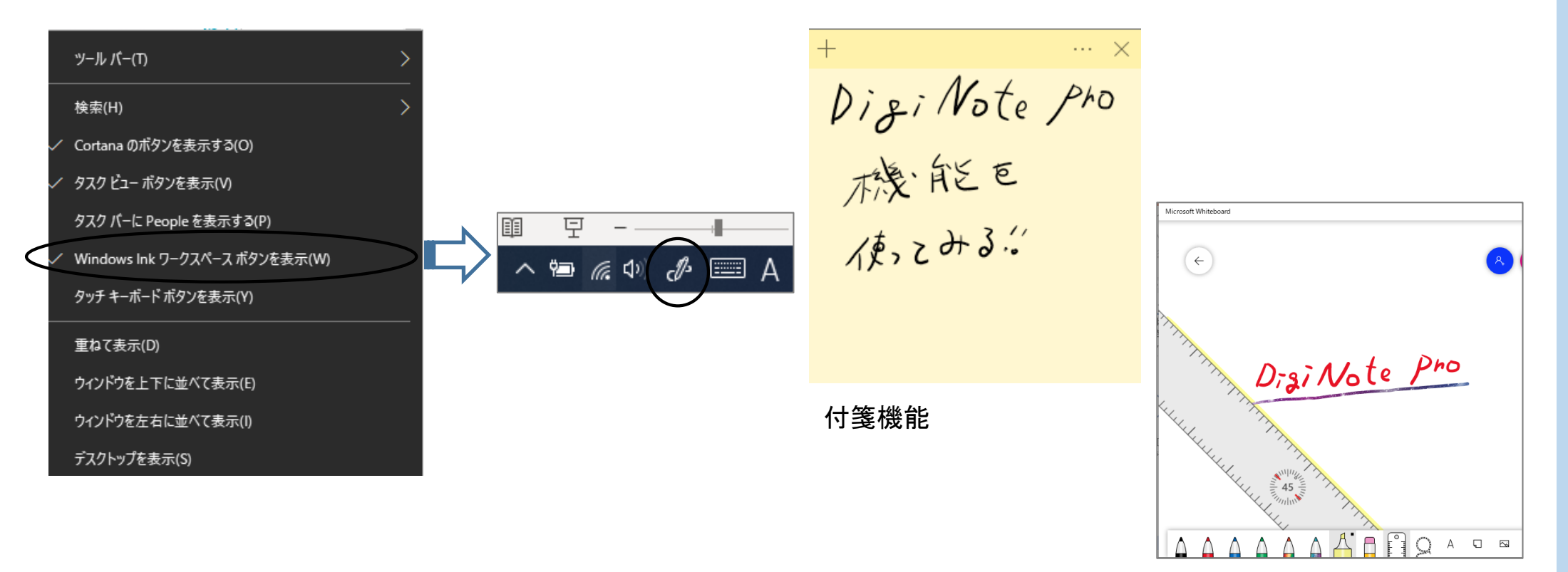

Microsoft Whiteboard

© 2020 MKTrade

## 右クリック操作

◆ブレス&ホールド機能

ペンでマウスの右ボタンクリックを簡単に操作できます。

●ペンで操作面を軽く押し続けます。 画面上の矢印カーソルのまわりに小さい円が表示されます。 **2**ペンを描画画面から離します。

ポップアップメニューが表示されます。

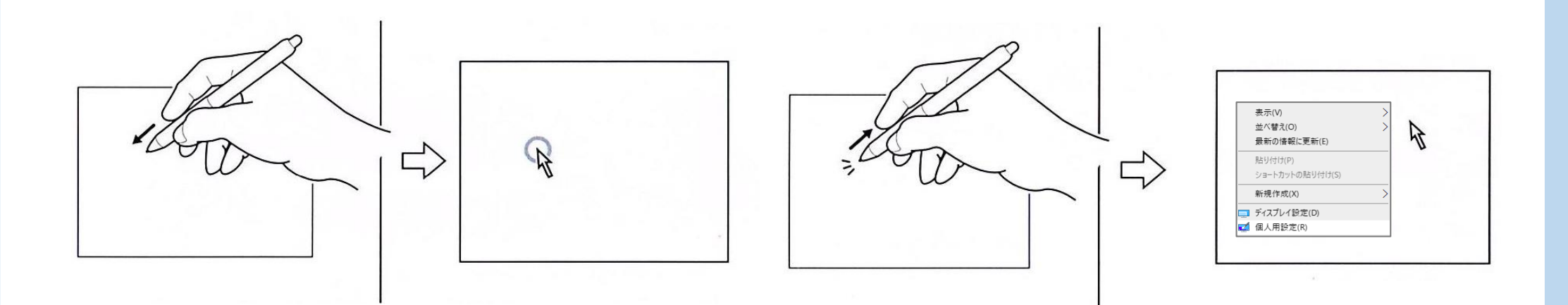

## チェックボックス

#### ◆キーボードいらずで複数ファイル選択

エクスプローラチェックボックス機能で、キーボードを使わずに複数のファイルを選択できます。選択したファイルは、グループとして移動、コピー、削除できます。

●「スタート」ボタン→[W]までスクロールして、
 「Windows システム ツール」→「コントロールパネル」→
 「エクスプローラーのオプション」→「表示」→
 「チェックボックスを使用して項目を選択する」を
 チェックします。「OK」ボタンを押します。

#### Windows 簡単操作 → ・ ホ 100 > コントロ... > すべてのコントロール パネル項目 ・ ひ 、 ク コントロール パネルの検索 コンビューターの設定を調整します 表示方法: 大きいアイコン・ Windows 管理ツール Windows システム ツール Flash Player (32 ビット) X (A) Lenovo - ウェブ会議 Mail (Microsoft Outlook 2016) (32 ビット) oteApp とデスクトップ技 1 SmartAudio Windows Defender ファイア ウォール Windows モビリティセンター ( インターネット オプション 备 Windows 管理ツール 🔑 インデックスのオブション エクスプローラーのオプション キーボート エクスプローラー -● コンビューターの簡単操作セン システム ) サウン ニー コマンド プロンプト > セキュ エクスプローラーのオプション QIII コントロール パネル . デバイス 全般 表示 检索 タスク マネージャー - フォルダーの表示 の表示方法 (詳細表示やアイコンなど)をこの種類のフォルダーすべてに ファイル名を指定して実行 議 滴用することができます。 フォルダーをリセット(R) Windows セキュリティ 詳細設定 Word 可用性の状態を常に表示します □ 開いているフォルダーまで展開 Ľ \_\_\_\_\_ ファイルおよびフォルダー ☑ ステータス バーを表示する Xbox Game Bar イトル バーに完全なパスを表示 ☑ チェックボックスを使用して項目を選択する ✓ ドライブ文字を表示する ■ ファイルとフォルダーの表示 (●) 障しファイル、障しフォルダー、および障しドライブを表示する ្លែ ○ 隠しファイル、隠しフォルダー、または隠しドライブを表示しない ☑ フォルダーとデスクトップの項目の説明をポップアップで表示する \_\_\_\_\_ ✓ フォルダーのヒントにファイル サイズ情報を表示する 既定値()戻す(D) 0 걸 **\_** OK キャンセル 適用(A)

# ・シェックボックスをチェックすることで、複数のファイルが 同時に選択できます。

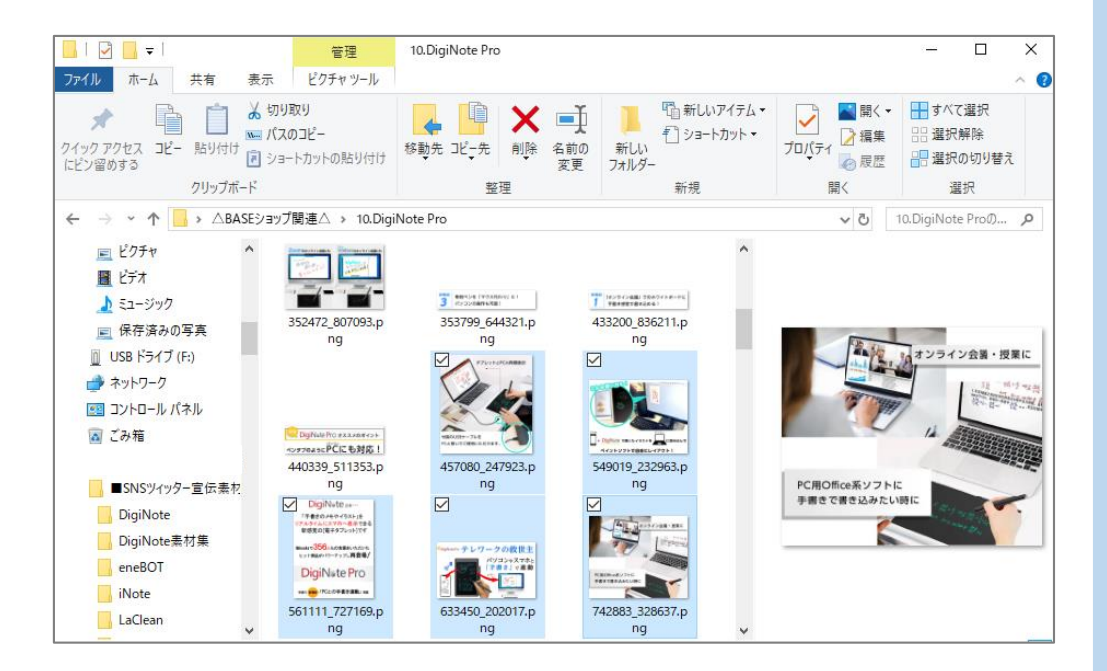

## 手のひらツール機能

## ◆ペンでドラッグして画面スクロール

Adobe reader等でお使いになれます。複数枚ある書類のページをめくるように、上下にページを移動することができます。

 ● Adobe readerを起動します。
 ②「表示」→「表示切替」→「ツールバー項目」→「タッチモード」 を選択します。
 ③スクロールバーを使う代わりに、手のひらツールで画面を 動かすことができます。

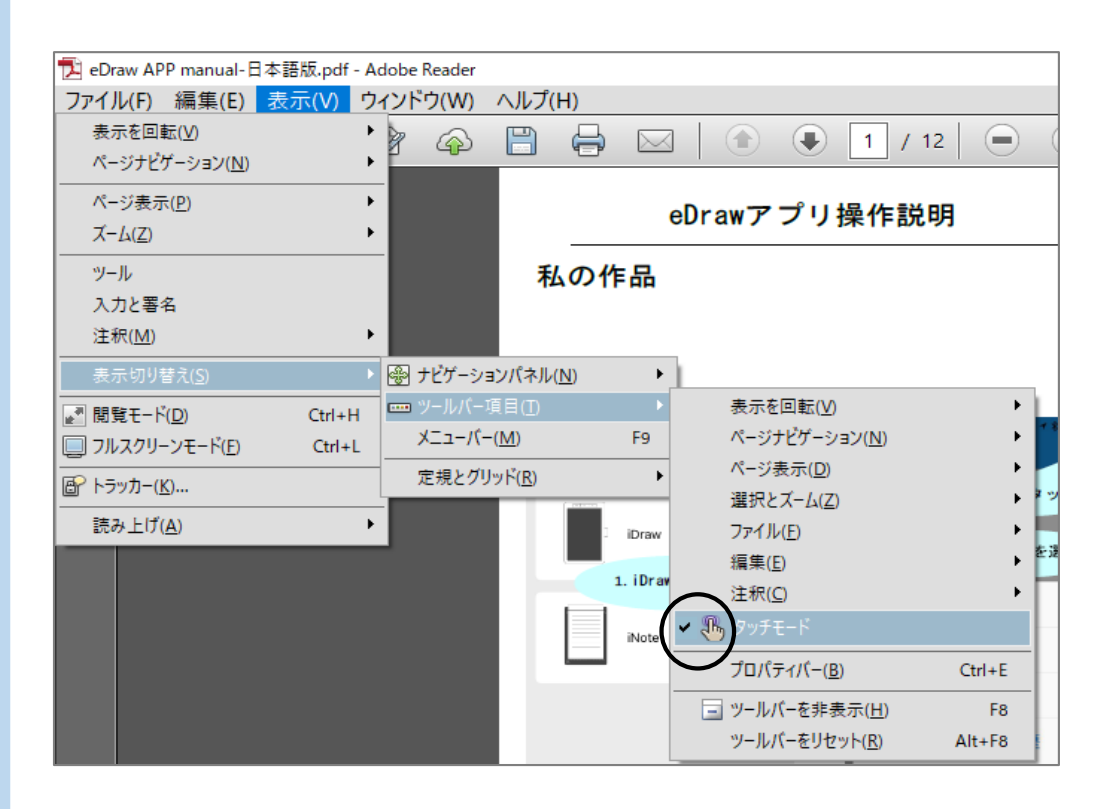

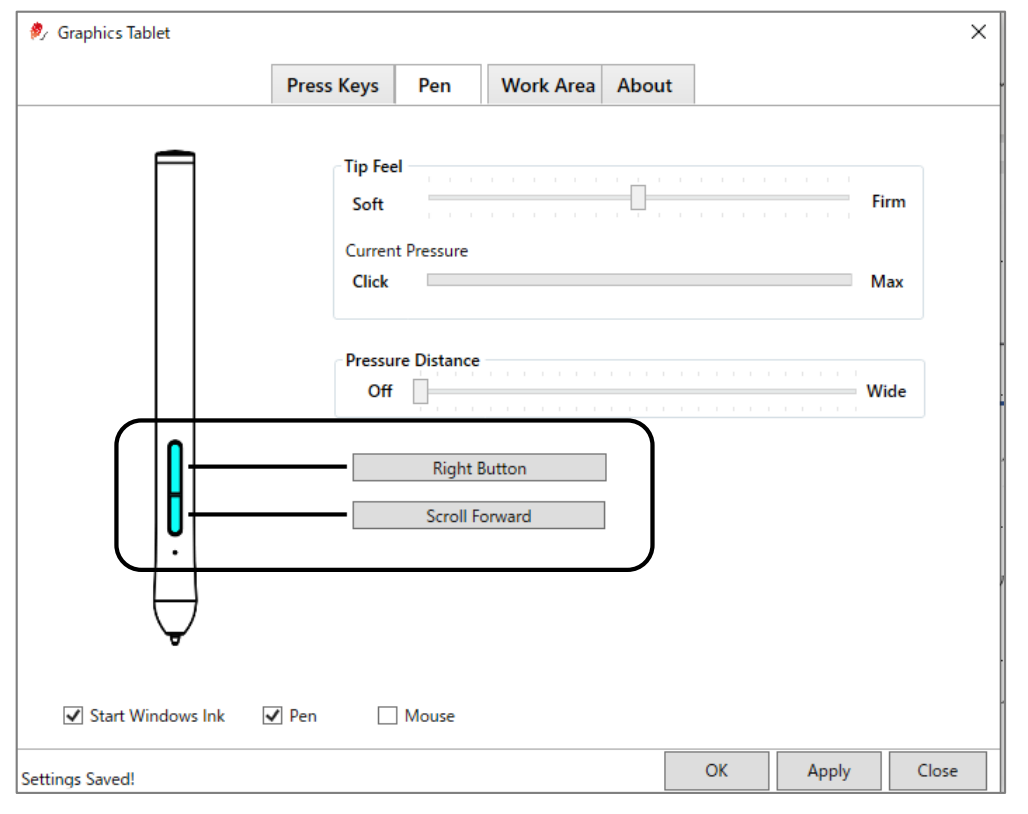

ペンボタンに『Scroll Forward』『Scroll BackWard』とカスタマイズ設定すると他のソフトでも同様にスクロールが出来ます。